ホームページ作成道場2

<a href="ファイル名">~</a> …リンク先の設定 囲った部分をクリックすると、そのファイルヘジャンプさせられる くfont color="色名">~</font> … 文字の色 文字に色をつけられる。色名はタグ辞典のカラーページを見よう くp>~… 段落を表す 文章のまとまりには必ずつける

#### 1. index.htmをつくる

- (1) [スタートメニュー]→[プログラム]→[アクセサリ]→[メモ帳]を選ぶ。
- (2)以下のようなプログラムを入力する。以下のことに気をつける。

# タグは全て半角英語(直接入力モード)入力する。

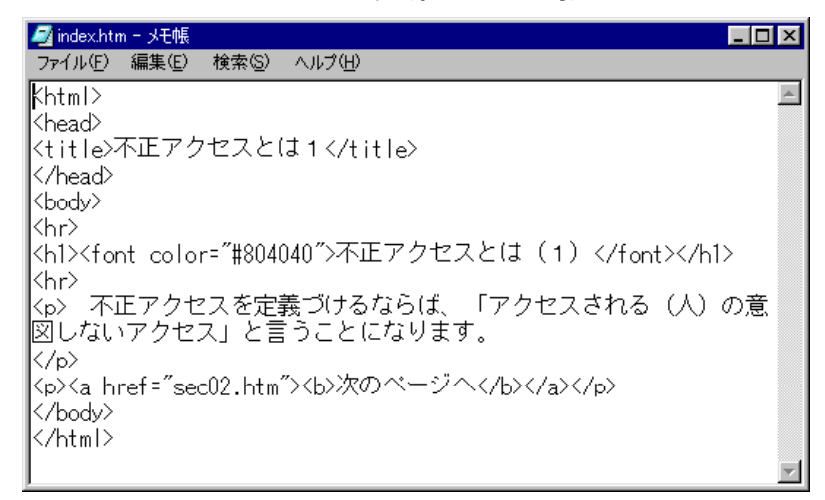

- (3) [ファイルメニュー]→[上書き保存]を選ぶ。
- (4) デスクトップを選び、ファイル名をindex.htmにし、[保存]ボタ ンをクリックする。

| 名前を付けて保存                                                                                                    |                                                                                                    |   |   | ? ×   |
|----------------------------------------------------------------------------------------------------|----------------------------------------------------------------------------------------------------|---|---|-------|
| 保存する場所型:                                                                                                    | 📝 デスクトップ                                                                                                    | • |   |       |
| <ul> <li>□ マイ コンピュータ</li> <li>マイトドキュメント</li> <li>□ ネットワーク コンピュー</li> <li>□ doc</li> <li>□ Hp課題連動企i</li> <li>□ jikkyou</li> </ul> | ional and a state of the state of the sta |   |   |       |
| ファイル名(N):                                                                                                    | jindex.htm                                                                                                    |   |   | 保存(5) |
| ファイルの種類(工):                                                                                                    | テキスト文書                                                                                                    |   | • | キャンセル |

※このときも必ず半角英語入力で行うこと。

(5) デスクトップ上にあらわれるindex.htmのアイコンをダブルクリックし、インター ネットエクスプローラーを立ち上げる。

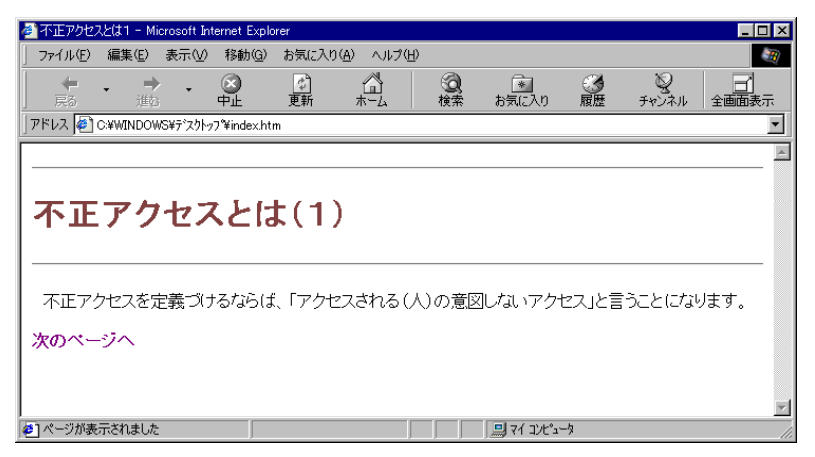

### 2. secO2.htmをつくる

- (1)メモ帳のウィンドウをクリックし、作業できるようにする。
- (2) [ファイルメニュー]→[新規]を選ぶ。
- (3)次のタグをうつ。

| 🗾 sec02.htm - 以モ帳 📃 🗖                             | × |
|---------------------------------------------------|---|
| ファイル(E) 編集(E) 検索(S) ヘルプ(H)                        |   |
| <html></html>                                     |   |
| <head></head>                                     |   |
| <title>不正アクセスとは2</title>                          |   |
|                                                   |   |
| <pre><body></body></pre>                          |   |
| Khr>                                              |   |
| <h1><font color="#804040">不正アクセスとは(2)</font></h1> |   |
|                                                   |   |
| インターネットに接続されているのたから、そのとのコンピュータにも目。                |   |
| 田勝手にアクセスして良いという認識は誤りなのです。                         |   |
| interf="sec03.htm"> <b>次のベージへ</b>                 |   |
|                                                   |   |
|                                                   |   |
|                                                   | - |

- (4) [ファイルメニュー]→[上書き保存]を選ぶ。
- (5) デスクトップを選び、ファイル名をsec02.htmにし、[保存]ボタンをクリックする。 ※このときも必ず半角英語入力で行うこと。

(6) インターネットエクスプローラーの画面に切り替える。

| 🎒 不正アクセス             | くと(ま1 - Mi | crosoft In | ternet Explo   | rer    |            |                      |             |                                 |                                         | _ 🗆 🗵    |
|----------------------|------------|------------|----------------|--------|------------|----------------------|-------------|---------------------------------|-----------------------------------------|----------|
| ] ファイル(E)            | 編集(E)      | 表示⊙        | 移動( <u>G</u> ) | お気に入り  | (A) ヘルプ(H) | )                    |             |                                 |                                         |          |
| ↓ <del>年</del><br>戻る | 、 □><br>進む | -          | (文)<br>中止      | <br>更新 | <br>#-4    | <ol> <li></li></ol>  | *<br>お気に入り  | <ul> <li> <u>爾歴</u> </li> </ul> | 。<br>チャンネル                              |          |
| ) דיזע 🄁             | C:¥WINDOV  | /S¥デネクトッ   | 7°¥index.hti   | n      |            |                      |             |                                 |                                         | •        |
|                      |            |            |                |        |            |                      |             |                                 |                                         | <u> </u> |
|                      |            |            |                |        |            |                      |             |                                 |                                         |          |
| ᅎᅚ                   | アク         | ヤフ         | くとは            | t(1)   | )          |                      |             |                                 |                                         |          |
|                      |            |            |                |        |            |                      |             |                                 |                                         |          |
|                      |            |            |                |        |            |                      |             |                                 |                                         |          |
| 不正アク                 | フセスを5      | 自義づけ       | ちならば           | 「アクキ   | えされるし      | ()の部                 | 初しないアクセ     | ヤスルと言                           | うことにない                                  | リます.     |
|                      |            |            | a 0.2.0        |        |            | () • > ) <u>G</u> (E |             |                                 | ,,,,,,,,,,,,,,,,,,,,,,,,,,,,,,,,,,,,,,, |          |
| 次のペー                 | ジヘ         |            |                |        |            |                      |             |                                 |                                         |          |
|                      |            |            |                |        |            |                      |             |                                 |                                         |          |
|                      |            |            |                |        |            |                      |             |                                 |                                         | <b>x</b> |
| 8                    |            |            |                |        |            |                      | בישלב איז 🗐 | -9                              |                                         |          |

(7) [次のページへ]をクリックする。

次のページへ

(8)次のページが表示されればOK。表示されなければ、メモ帳の画面に戻り、タグを 見直して修正し、上書き保存して、もう一度確認してみよう。

| 🖉 不正アクセ        | 🚈 不正アクセスとは2 - Microsoft Internet Explorer 📃 🗖 🗙 |            |                |       |          |                |                                   |                                 |            |        |
|----------------|-------------------------------------------------|------------|----------------|-------|----------|----------------|-----------------------------------|---------------------------------|------------|--------|
| ] ファイル(E)      | 編集( <u>E</u> )                                  | 表示⊙        | 移動( <u>G</u> ) | お気に入  | D(A) ヘルプ | (H)            |                                   |                                 |            | - 10 C |
| - 〜<br>戻る      | <b>、 )</b><br>述                                 | × 🗸        | (文)<br>中止      |       | <br>     | <b>②</b><br>検索 | <ul><li>*</li><li>お気に入り</li></ul> | <ul> <li> <u>爾歴</u> </li> </ul> | 。<br>チャンネル |        |
| ] アドレス 🦉       | アドレス 🕘 C.¥WINDOWS¥デスウトッフ <sup>¥</sup> sec02.htm |            |                |       |          |                |                                   |                                 |            |        |
|                |                                                 |            |                |       |          |                |                                   |                                 |            | A      |
|                |                                                 |            |                |       |          |                |                                   |                                 |            |        |
| 不正アクセスとは(2)    |                                                 |            |                |       |          |                |                                   |                                 |            |        |
|                |                                                 |            |                |       |          |                |                                   |                                 |            |        |
| インター<br>認識は誤   | -ネットに<br>ゆなので                                   | 接続され<br>す。 | ているの           | )だから、 | そのどの     | コンビュー          | タにも自由朋                            | 券手にア <sub>2</sub>               | ウセスして良     | 乳いという  |
| 次のペー           | -70                                             |            |                |       |          |                |                                   |                                 |            |        |
|                |                                                 |            |                |       |          |                |                                   |                                 |            |        |
|                |                                                 |            |                |       |          |                |                                   |                                 |            | ~      |
| ,<br> を] ページが表 | 示されました                                          | :          |                |       |          |                | ביצלב דק 🛄                        | -9                              |            |        |

## 3. sec02.htmをつくる

- (1)メモ帳のウィンドウをクリックし、作業できるようにする。
- (2)[ファイルメニュー]→[新規]を選ぶ。
- (3)次のタグをうつ。

| 🗾 sec03.htm - अर्ट्स 📃 🗖 🔀                        |
|---------------------------------------------------|
| ファイル(E) 編集(E) 検索(S) ヘルブ(H)                        |
| <html></html>                                     |
| <head></head>                                     |
| <title>不正アクセスとは3</title>                          |
|                                                   |
| <body></body>                                     |
| <hr/>                                             |
| <h1><font color="#804040">不正アクセスとは(3)</font></h1> |
| <hr/>                                             |
| 、インターネットに接続すると言うことは、全世界にアクセスすることが可し、              |
| 能になると同時に自分のコンビュータに全世界からの不正アクセスを受ける可能              |
| 性も出てくるということを                                      |
| 覚えておいて下さい。                                        |
| <a href="index.htm"><b>トッブページへ</b></a>            |
|                                                   |
|                                                   |
| Y                                                 |

- (4) [ファイルメニュー]→[上書き保存]を選ぶ。
- (5) デスクトップを選び、ファイル名をsec03.htmにし、[保存]ボタ ンをクリックする。 ※このときも必ず半角英語入力で行うこと。
- (6) インターネットエクスプローラーの画面に切り替える。

| 🖉 不正アクセ                            | えと(は2 - M       | icrosoft In           | ternet Explo   | rer       |                  |                |            |                     |            | _ 🗆 ×    |
|------------------------------------|-----------------|-----------------------|----------------|-----------|------------------|----------------|------------|---------------------|------------|----------|
| ファイル( <u>F</u> )                   | 編集(E)           | 表示₩                   | 移動( <u>G</u> ) | お気に入り     | ( <u>A</u> ) ヘルプ | γ( <u>H</u> )  |            |                     |            |          |
| -<br>戻る                            | <b>、 二</b><br>進 | ÷ 🗸                   | <b>②</b><br>中止 | (な)<br>更新 |                  | <b>②</b><br>検索 | *<br>お気に入り | <ul><li> </li></ul> | 夏<br>チャンネル |          |
| アドレス 🔄 C#WINDOWS¥デスクトッフឺ¥sec02.htm |                 |                       |                |           |                  |                |            |                     |            |          |
|                                    |                 |                       |                |           |                  |                |            |                     |            | <b>A</b> |
| 不正アクセスとは(2)                        |                 |                       |                |           |                  |                |            |                     |            |          |
| オンジー<br>  認識(は誤                    | - イットに<br>いなので  | <sub>医航⊂1</sub><br>す。 | 10100          | ハロから、     |                  | )_/            | -次にも日田服    | 旁手にアク               | ) LAU (B   |          |
| 次のペー                               | ジヘ              |                       |                |           |                  |                |            |                     |            |          |
|                                    |                 |                       |                |           |                  |                |            |                     |            | *        |
| 🙋 ページが表                            | 示されました          | 1                     |                |           |                  |                | 🛄 マイ コンピュ  | -9                  |            | li.      |

(7) [次のページへ]をクリックする。

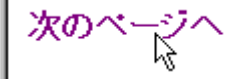

(8)次のページが表示されればOK。表示されなければ、メモ帳の画面に戻り、タグを 見直して修正し、上書き保存して、もう一度確認してみよう。

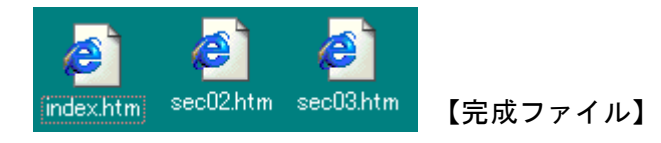

### ワンポイント・アドバイス!

HTMLのプログラムには大きく分けて次の2つの部分があった。 ①ヘッダ部

タイトルなど、そのページの情報を書く部分。

②本文

<BODY>タグに囲われたページの内容。

本文もいくつかのブロックに分けて考える。そこで今回登場したのが<P>タグだ。

 $\langle P \rangle \sim \langle / P \rangle$ で囲われた部分はいわゆる 「段落」 としてホームページ上では処理 される。つまり、その文章を右寄せや左寄せなど死体場合には、段落ごとにされるのであ る。今回以降、文章はかならず〈P〉タグで囲って、文章のまとまりを明確にするプログラ ミングを心がけていただきたい。

<A>タグだが、これはHREF=""で、ジャンプ先をしていすれば良い。ここで大切なのはジ ャンプ先に指定するファイル名を間違えないことだ。1文字でも 間違えるとクリックしても何も起こらない。そのときはメモ帳の画面に戻り、プログラム を修正し、上書き保存し、ブラウザで確認してみよう。ホームページを確認するときには

画面上の「更新] ボタンをクリックすると修正した部分が反映 2 更新 される。 .htm

ん プログラムには間違いはよくある。ねばりつよく修正していこう!

〈FONT〉タグでは今回はCOLOR="色名"という追加命令が出てきた。このようにタグの中に は、それに関係する追加情報を書けるわけだが、そういった追加命令をオプション という。

タグ辞典を見てみるとじつに多彩なオプションがあることに気づく。

<FONT>タグだけでも次のような細かな指定ができる。

COLOR="色名" 色を指定する

FACE="書体名" 書体を指定する

SIZE="数値" 1~7までの大きさを指定できる。7が最も大きい。

文字の拡大では<H1>を思い出す人もいるかもしれない。しかし、<H1>を使うと、じつは 勝手に改行がされてしまうのだ。ゆえに、<P>タグで囲ったような文章中

で文字の大きさを変えたいようなときは必ず<FONT>タグを使うことになるのだ。